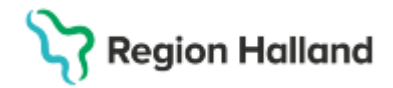

# Manual Cosmic – Messenger

#### Hitta i dokumentet

| Messenger i Cosmic                      | Bevakning inkommande meddelanden till en              |
|-----------------------------------------|-------------------------------------------------------|
| Fönstret Inkorg                         | funktionsbrevlåda                                     |
| Ikoner i Messenger                      | Beställning av funktionsbrevlåda                      |
| Sortera och filtrera vyer               | Aktivera Autosvar                                     |
| Skicka meddelande                       | Avaktivera autosvar                                   |
| Spara meddelande                        | Personliga inställningar                              |
| Skicka meddelande senare                | Administration - Lokal systemadministratör och        |
| Skicka påminnelse till mig själv        | Regional systemadministratör                          |
| Skicka meddelande från annan funktion i | Fördela ut andras Messenger-konton vid                |
| Cosmic                                  | <u>frånvaro.</u>                                      |
| Läsa och/eller besvara meddelande       | <u>Tag bort andras Messenger-konton för en</u>        |
| Läsa bekräftelse                        | användare                                             |
| Sätta som oläst                         | Lägga till användare i Funktionsbrevlåda              |
| Avisering om nytt meddelande            | Kopiera en användares Messenger-kontor                |
| Välja patient i meddelandet             | Ta bort användare och funktionsbrevlåda               |
| Prioritera meddelanden                  | Ta bort en funktionsbrevlåda för en användare         |
| Kategorisera meddelanden                | Relaterade dokument                                   |
| Om Adressböckerna                       | Uppdaterat från föregående version                    |
| <u>Skapa egen grupplista</u>            | <u>Uppdatering av avsnitt, Lägga till användare i</u> |
| <u>Frånvaro</u>                         | <u>Funktionsbrevlåda</u>                              |
| Skicka ett meddelande från en           |                                                       |
| <u>Funktionsbrevlåda</u>                |                                                       |

# Messenger i Cosmic

1. Välj kuvertet längst ner till vänster i Cosmic för att komma till inkorg för Messenger.

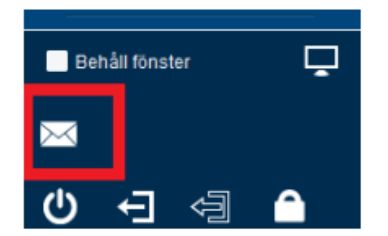

# Fönstret Inkorg

Fönstret **Inkorg** är kärnan i **Messenger**. Här kan meddelanden av olika typer skickas och läsas.

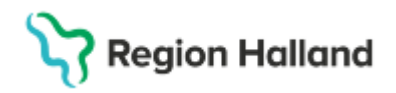

Fönstret Inkorg öppnas från huvudmenyn eller med kortkommandot Ctrl + Skift + M.

| Étienne AK Renier, (err506) | ) Sjuksköterska | a Hjärtmottagninge  | en Halmstad COSMIC Te              | est Region Hallan | 1  |                                                        |                                |                               |                                                                      |                             | _ @×                                   |
|-----------------------------|-----------------|---------------------|------------------------------------|-------------------|----|--------------------------------------------------------|--------------------------------|-------------------------------|----------------------------------------------------------------------|-----------------------------|----------------------------------------|
| 🖬 🕂 Meny                    | Identifierare   | Förnamn             | Elterna                            | amn               |    |                                                        |                                |                               |                                                                      |                             | Rensa Listor 🔻 📩                       |
| MINA GENVÄGAR               | 🗘 Inkorg        |                     |                                    |                   |    |                                                        |                                |                               |                                                                      |                             | _@×                                    |
| Patientkort                 |                 | Inkorg              |                                    |                   |    |                                                        |                                |                               |                                                                      |                             |                                        |
| Fraseditor                  |                 | Typ:                | Ala                                |                   |    | O Patientrelaterade                                    |                                | Kategori (Alla)               |                                                                      | ×                           | Uppdatera                              |
| Gruppkon                    | Inkorg          |                     | <ul> <li>Icke patientre</li> </ul> | laterade          |    | <ul> <li>Endast relaterade till vald patier</li> </ul> |                                | Grupper                       | a på kategori                                                        |                             |                                        |
| Diktatlista                 |                 | 110                 | 0.00                               | 15 days by feeder | 7. | had                                                    |                                |                               |                                                                      |                             | View 4040 and 44 and as a 110 and a 14 |
| Skapa nytt diktat           | Utgående        | reytt               | Svara Svara alla                   | vidarebefordra    | 18 | 100                                                    |                                |                               |                                                                      |                             | Visar 13/13 meddelanden Hamta nasta    |
| Skapa nytt diktat minimerat |                 |                     | 2                                  | •                 | 8  | Amne                                                   | Personnummer<br>19.800105-2383 | Rategori                      | Från<br>Étianne & Reniar Skikekitereka                               | Motaget<br>2024-11-18.05:00 | Namn<br>Andrae Cosmic Danialeson       |
| Journal                     |                 |                     | š                                  |                   |    |                                                        | 19 800 105-2383                | Planering                     | Étienne AK Renier, Sjuksköterska                                     | 2024-11-15 11:00            | Andrea Cosmic Danielsson               |
| Skriv ut patientarmband     | Skickat         |                     | 8                                  |                   |    |                                                        | 19 900214-2389                 | Läkemedel                     | Gustaf AL, Marklund, Läkare                                          | 2024-10-28 07:00            | Ada Baldersson                         |
| Skriv ut patientetikett     |                 | <u> </u>            |                                    |                   |    | Medicingrupplista                                      | 19 900214-2389                 |                               | Gustaf AL Marklund, Läkare                                           | 2024-10-23 11:03            | Ada Baldersson                         |
| Samtyckeshantering          | Utkast(1)       |                     | 2                                  |                   |    | Frânvaro                                               | 19 800118-2388                 |                               | Étienne AK Renier, Sjuksköterska<br>Étienne AK Renier, Sjuksköterska | 2024-10-23 10:49            | Evelina Cosmic Qvist                   |
|                             |                 | <u></u>             | 3                                  |                   |    | Test frånvaro lagd av annan anvä                       | 19 900214-2389                 | Läkemedel                     | Gustaf AL Marklund, Läkare                                           | 2024-10-23 10:38            | Ada Baldersson                         |
|                             | 同               | <u></u>             |                                    |                   |    | Frânvaro                                               |                                |                               | Étienne AK Renier, Sjuksköterska                                     | 2024-10-22 08:38            |                                        |
|                             | Papperskorg     | <u></u>             | 2                                  |                   | 8  |                                                        | 19 410617-7753                 |                               | Gustaf AL Marklund, Läkare                                           | 2024-10-16 10:48            | Sune Hak Nilsson                       |
|                             | 0,0             |                     | 2                                  |                   | 8  |                                                        | 19 800105-2383                 |                               | Gustaf AL Marklund, Läkare<br>Étissee AK Benjar, Skikskilderska      | 2024-10-16 10:33            | Andrea Cosmic Danielsson               |
|                             | 0               |                     | 8                                  |                   |    | Min onunnlista                                         | 19 800 105-2383                | Intvo                         | Étienne & Renier, Sjukskolerska<br>Étienne & Renier, Skikskolerska   | 2024-10-16 10:15            | Andrea Cosmic Danielsson               |
|                             | Egenskaper      | <u></u>             | š                                  | +                 |    | Test messenger                                         | 19 800118-2388                 | Analys- och undersökningssvar | Gustaf AL Marklund, Läkare                                           | 2024-10-16 09:47            | Evelina Cosmic Qvist                   |
| Min dversit<br>Intarg       |                 |                     |                                    |                   |    |                                                        |                                |                               |                                                                      |                             |                                        |
| Behåll fönster              |                 |                     |                                    |                   |    |                                                        |                                |                               |                                                                      |                             |                                        |
| 🖂 🌵                         |                 |                     |                                    |                   |    |                                                        |                                |                               |                                                                      |                             |                                        |
| ტ ლ ⊲ ≜                     | Messenger-I     | konto Etienne AK Re | nier, Sjuksköterska ×err501        | 6× ¥              |    |                                                        |                                |                               |                                                                      |                             | Stang                                  |

Fönstret består av följande vyer:

- Inkorg
- Utgående
- Skickat
- Utkast
- Papperskorg
- Egenskaper

När vyerna öppnas har de har olika färg för att tydliggöra i vilken vy man befinner sig.

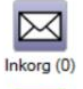

• Vyn **Inkorg** (grå färg) - visar alla meddelanden som har inkommit. Ett Patientrelaterat meddelande har grön färg. Ett läst meddelande kan ändras till oläst via högerklick på meddelandet och valet Sätt som oläst.

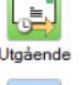

 Vyn Utgående (grön färg) - visar meddelanden som har sparats och ska skickas senare vid ett angivet tillfälle. Här finns t. ex meddelanden som ska skickas som påminnelser.

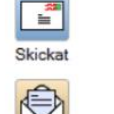

• Vyn **Skickat** (blå färg) - visar meddelanden som har skickats. Genom att sätta muspekaren på gula brevet på vänstra sidan visas information om och när meddelanden har lästs av mottagaren.

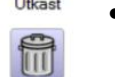

Papperskorg

Egenskaper

- Vyn Utkast (orange f\u00e4rg) visar meddelanden som har sparats men inte skickats.
- Vyn Papperskorg (lila f\u00e4rg) visar meddelanden som har tagits bort fr\u00e4n n\u00e4gon av de \u00f6vriga vyerna.
- Vyn **Egenskaper** (rosa färg) här är det möjligt att bl.a. skapa en egen grupplista.

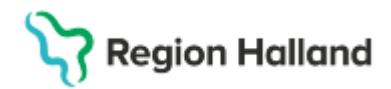

# Ikoner i Messenger

| Ikon | Beskrivning                                                      |  |  |  |  |  |  |  |  |  |
|------|------------------------------------------------------------------|--|--|--|--|--|--|--|--|--|
| 4    | Patientrelaterat meddelande                                      |  |  |  |  |  |  |  |  |  |
| 8    | Meddelandet innehåller en länk till patientrelaterad information |  |  |  |  |  |  |  |  |  |
| ÷    | Lågprioriterat meddelande                                        |  |  |  |  |  |  |  |  |  |
| +    | Högprioriterat meddelande                                        |  |  |  |  |  |  |  |  |  |
|      | Oläst meddelande                                                 |  |  |  |  |  |  |  |  |  |
| â    | Läst meddelande                                                  |  |  |  |  |  |  |  |  |  |
|      |                                                                  |  |  |  |  |  |  |  |  |  |
| ×    | Användaren har ett aktiverat autosvar.                           |  |  |  |  |  |  |  |  |  |

# Sortera och filtrera vyer

Alla vyer kan sorteras och filtreras och det är det möjligt att:

- Visa Alla meddelanden
- Visa Icke patientrelaterade meddelanden
- Visa Patientrelaterade meddelanden
- Visa Endast meddelanden som gäller vald patient i Patientlisten
- Sortera på Kategori t. ex journal.
- Gruppera på kategori för presentation per kategori.

| I. | Inkorg |                                            |                                     |          |                        |   |           |
|----|--------|--------------------------------------------|-------------------------------------|----------|------------------------|---|-----------|
|    | Typ:   | <ul> <li>Alla</li> </ul>                   | O Patientrelaterade                 | Kategori | (Alla)                 | * | Uppdatera |
| I  |        | <ul> <li>Icke patientrelaterade</li> </ul> | Endast relaterade till vald patient |          | 🗌 Gruppera på kategori |   |           |
|    |        |                                            |                                     |          |                        |   |           |

Gruppera på kategori

| 🗘 Élenne AK Renier, (er56), Sjukkiberska Hjartmottagalingen Halmstad COSMC Test Region Halland 💷 🖞 🛠 |               |                                       |                        |                     |                     |                                |             |                    |                               |                  |                           |  |
|----------------------------------------------------------------------------------------------------|---------------|---------------------------------------|------------------------|---------------------|---------------------|--------------------------------|-------------|--------------------|-------------------------------|------------------|---------------------------|--|
| 📢 🕂 Meny                                                                                             | Identifierare | Fömamn                                | Efamamn                | ٩                   |                     |                                |             |                    |                               |                  | Ranaa Uator 🕶 🏦           |  |
| MINA GENVÄGAR                                                                                        | 🔷 laikorg     |                                       |                        |                     |                     |                                |             |                    |                               |                  | _ @×                      |  |
| Patention                                                                                            |               | Inkorg                                |                        |                     |                     |                                | _           |                    |                               | _                |                           |  |
| Fraseditor                                                                                           |               | Typ: O Alla                           |                        | Patientrelaterad    | •                   |                                | К           | ategori (48a)      |                               |                  | Uppdatara                 |  |
| Cruppadministration                                                                                  |               | O kite                                | p altientrei altera de | O En dast relaterad | te til vald patient |                                |             | 🖌 Gruppera på kate | igori                         |                  |                           |  |
| Distatista                                                                                           |               | (and ) Insurfaces                     | a alla Vidarebefordra  | Ta bot              |                     |                                |             |                    |                               | Voar 1V          | 1 meddelanden Hömta nösta |  |
| Skapa nyt diktat                                                                                     | Utgkende      |                                       |                        | •                   | 8                   | kmne                           |             | Personnummer       | Från                          | Nittaort         | Name                      |  |
| Stapa nyt dittet minimerat.                                                                          |               | [5]                                   |                        |                     |                     |                                |             |                    |                               |                  |                           |  |
| Ciric of nationhand                                                                                  | Skidut        | 8                                     | 5                      |                     |                     | Medicingrupplista              | 19 900214-  | 2389               | Gustaf AL Marklund, Läkare    | 2024-10-23 11:03 | Ada Baldersson            |  |
| Sinty ut patientatikett                                                                              | <b>A</b>      | a a a a a a a a a a a a a a a a a a a | 8                      |                     | 8                   |                                | 19 410517   | 7753               | Gustaf AL Marklund, Läkare    | 2024-10-16 10:48 | Sune Hak Nilsson          |  |
| Samtyckeshantering                                                                                   |               | <u> </u>                              | 8                      |                     | 8                   |                                | 19 800105-  | 2383               | Gustaf AL Marklund, Läkare    | 2024-10-16 10:33 | Andrea Cosmic Danielsson  |  |
|                                                                                                    | Ultast(1)     | Anales, och undernikningen            | 5                      |                     | ¥                   |                                | 19 800105-  | 2383               | Etienne AK Renier, Sjukskitt. | 2024-10-16 10:15 | Andrea Cosmic Danielsson  |  |
|                                                                                                    | 龠             | ŝ                                     | 3                      | +                   |                     | Test messenger                 | 19800118-   | 2388               | Gustaf AL Marklund, Läkare    | 2024-10-16 09:47 | Evelina Cosmic Qvist      |  |
|                                                                                                    | Papperskorg   | intyg [1]                             |                        |                     |                     |                                |             |                    |                               |                  |                           |  |
|                                                                                                    | 20            | Läkemedel [2]                         |                        |                     |                     | Nin grupplista                 | 19 800105-  | 2383               | Ellenne AK Renier, Sjukskitt. | 2024-10-16 10:12 | Andrea Cosmic Danielsson  |  |
|                                                                                                    | 0             |                                       | 8                      |                     |                     |                                | 19 900214-3 | 2389               | Gustaf AL Marklund, Läkare    | 2024-10-28 07:00 | Ada Baldersson            |  |
|                                                                                                    | Egenaraper    | <u>ú</u>                              | 8                      |                     | DUI                 | Testifianvero legid av annan a | 19 900214-3 | 2389               | Gustaf AL Marklund, Läkare    | 2024-10-23 10:38 | Ada Baldersson            |  |
|                                                                                                    |               | Praneing [2]                          | 8                      |                     | KUL                 | . 131                          | 19 800105-  | 2383               | Élienne AK Renier, Skukskilt, | 2024-11-18 05:00 | Andrea Cosmic Danielsson  |  |
|                                                                                                    |               | ã                                     | 8                      |                     |                     |                                | 19 800105-  | 2383               | Ésenne AK Renier, Sjuksköt.   | 2024-11-15 11:00 | Andrea Cosmic Danielsson  |  |

#### Skicka meddelande

- 1. Välj Messenger
- 2. Nytt meddelande alternativt Inkorg i meny.
- 3. Välj Nytt när Inkorgen öppnats.
- 4. Välj Patientrelaterat (vald från Patientlisten eller hämta en annan).
- 5. Välj eventuellt **prioritet** för hur meddelandet ska visas för mottagaren. Se avsnitt Prioritera meddelande
- 6. I fältet Till, välj den person eller grupp som meddelandet ska skickas till.

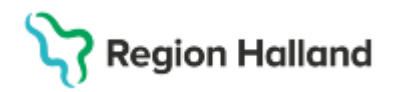

Se avsnitt om Adressböckerna. För egen bevakning se avsnitt Skicka meddelande från en annan funktion i Cosmic.

- Välj eventuellt Kategori.
   Se avsnitt om att Kategorisera meddelanden.
- 8. Fyll i fältet **Ämne** och skriv meddelandet i rutan under.
- 9. Välj **Skicka** för att skicka meddelandet direkt. Se alternativ i avsnitt Skicka meddelande senare och Skicka påminnelse till mig själv.

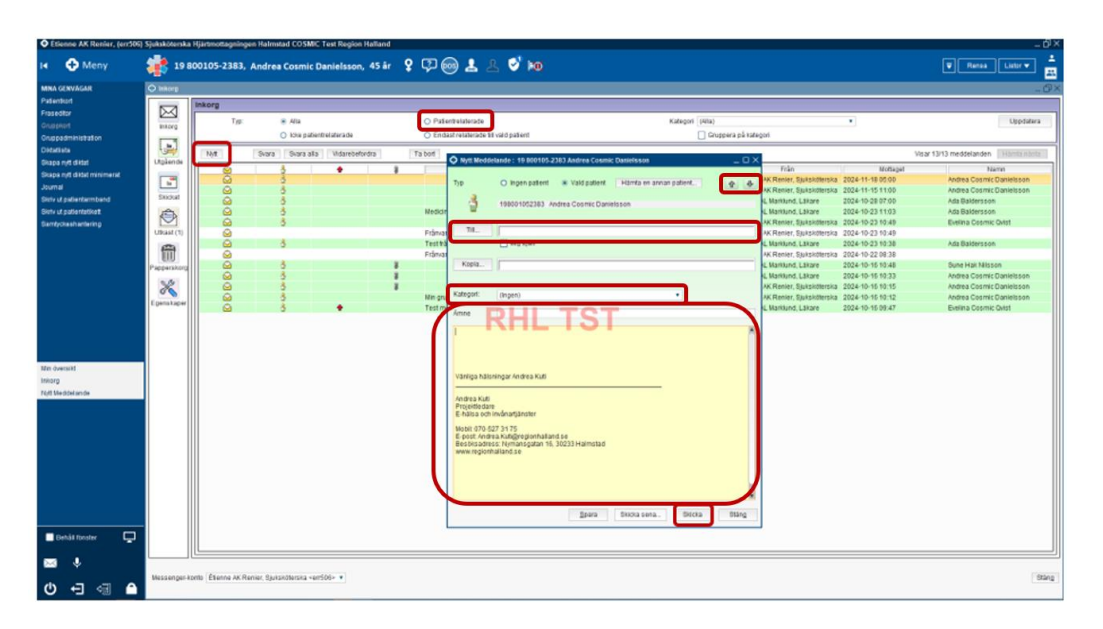

# Spara meddelande

1. Välj Spara för att spara meddelandet som ett utkast. Det finns då i vyn Utkast.

# Skicka meddelande senare

1. Välj **Skicka senare** vilket gör det möjligt att välja dag och tid för när meddelandet ska komma till Inkorgen. Meddelandet finns då i vyn **Utgående**.

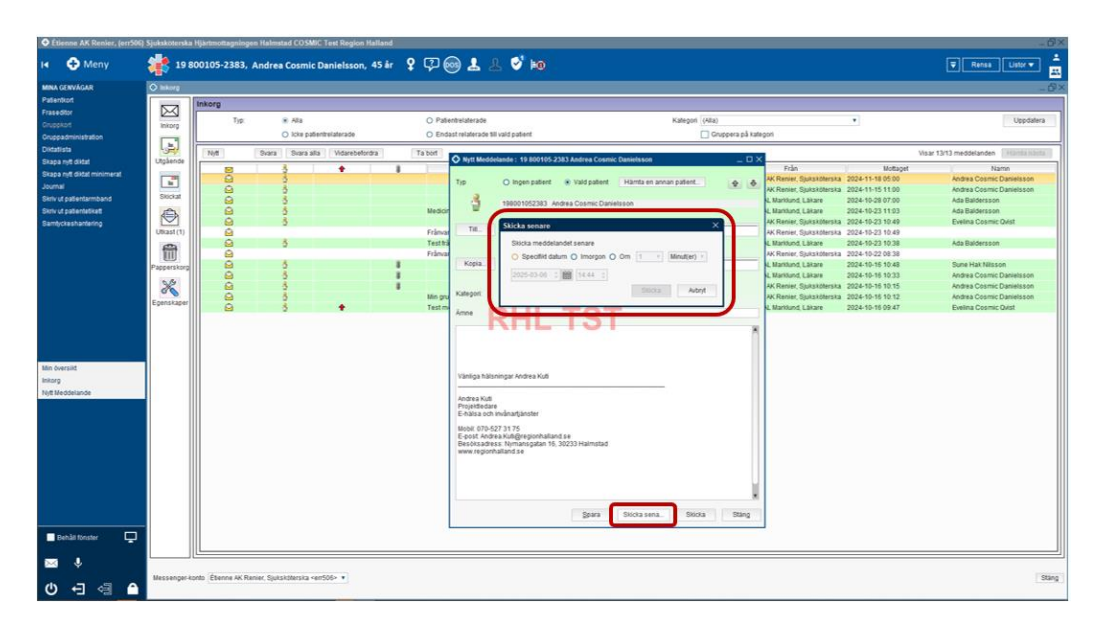

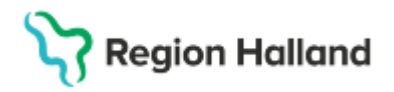

2. När angivet datum och tid inträffat finns meddelandet i vyn Skickat.

# Skicka påminnelse till mig själv

- 1. I meddelanderutan, bocka i rutan för Mig själv.
- 2. Välj att Skicka eller Skicka senare.

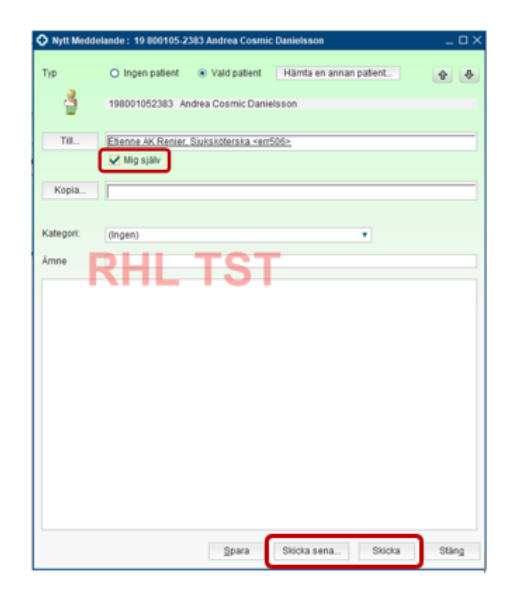

# Skicka meddelande från annan funktion i Cosmic

För att stödja arbetsflödet kan meddelande skickas direkt från nedanstående funktioner i Cosmic:

- Beställning provbundna analyser/undersökningar
- Beställningsstatus
- Inkommande vårdbegäran
- Inkorg svar
- Journalanteckning
- Läkemedelslista
- Recept
- Ordinationslista
- Tidbok
- 1. Från aktuellt fönster markera det som ska skickas t. ex en journalanteckning.
- 2. Högerklicka och välj **Nytt meddelande** i snabbmenyn.
- 3. Fortsätt registrera enligt punkt 4 i avsnitt Skicka meddelande.

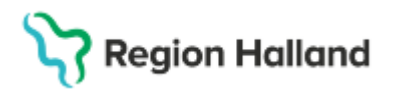

Gäller för: Region Halland

| 🕂 Meny                                                                                                    |                                                                                                    |            |                                        |                            |                                        |   |
|----------------------------------------------------------------------------------------------------|----------------------------------------------------------------------------------------------------|------------|----------------------------------------|----------------------------|----------------------------------------|---|
| A GENVÄGAR                                                                                                    | O Journal: 19 800105-2383 Andrea Cosmic                                                                                                    | Danielsson |                                        |                            |                                        |   |
| eritor                                                                                                    | Journal                                                                                                    |            |                                        |                            |                                        |   |
| pkort                                                                                                    | Enhetens anteckningar<br>Basdata - Min vårdoivare                                                                                                    |            | Pacificantesha                         | ing .                      | 2025 02 24 09 04                       |   |
| padministration                                                                                                    | Basdata - Alla vårdgivare                                                                                                    |            | Besoksanteckn                          | ing                        | 2025-02-24 08:06                       | - |
| lista                                                                                                    | Värdplaner     Journaltabeller                                                                                                    |            | Karl AK Utter, Läkar                   | e Mag- och                 | Ändra                                  |   |
| a nytt diktat                                                                                                    | Distance in the second second |            | Mag- och tarmmotta<br>Vårdkontaktsunon | agningen Halmstad          | Radera                                 |   |
| a nytt diktat minimerat                                                                                                    | Alla vårdgivares journaltabeller                                                                                                    |            | ifter                                  |                            | Satt som 'Ej klar för signering'       |   |
| ial                                                                                                    | Blanketter                                                                                                    |            | Vårdkontaktsors                        | jdkljkljf                  | Signera med vidimerare                 |   |
| ut patientarmband                                                                                                    | Journaireterenser     A Regionens vardenheter                                                                                                    |            | Anamnes                                |                            | Edl i blankett från anterkninn         |   |
| ut patientetikett                                                                                                    | Specialiserad vård                                                                                                    |            | Aktuellt                               | sjfkljdfjkld               | Skriv ut markerad anteckning           |   |
| yckeshantering                                                                                                    | Specialiserad vård alla anteckning                                                                                                    |            | Tidigare                               | sd fkjkd fjk               | Nytt meddelande                        |   |
|                                                                                                    | Primärvårdens alla anteckningar                                                                                                    |            | och                                    |                            | Ändra vårdkontakt, datum och tid       |   |
|                                                                                                    | Alla vårdgivare                                                                                                    |            | vårdåtgärder                           |                            | Länka/uppdatera länk till hälsoärenden |   |
|                                                                                                    |                                                                                                    |            | Diagnos och                            | Huvuddiagnos: K522, Allerg | Visa anteckningsinformation            |   |
|                                                                                                    |                                                                                                    |            | argaruskou                             | Diagnos: K603, Analfistel  | Visa versionshistorik                  |   |
|                                                                                                    |                                                                                                    |            |                                        | Åtgärdskod: UJF35, Kolosko | pi med biopsi Datum                    | - |
|                                                                                                    |                                                                                                    |            |                                        | 2025-02-24 00:00           |                                        |   |
| Nytt Meddelande : 19 80010<br>p O Ingen patien<br>198001052383                                                                                                    | 2383 Andrea Cosmic Danielsson                                                                                                    | _ 0 X      |                                        |                            |                                        |   |
| Vitt Meddelandes : 19 0010<br>O Ingen patient<br>19001052383<br>Tra.<br>Mig själv<br>Kopia.<br>Report: (Ingen)<br>ne RHIL                                                                                                    | 2323 Andrea Cosmic Danielsson t Vald patient Hamta en annan patie Andrea Cosmic Danielsson TST                                                                                                    |            |                                        |                            |                                        |   |
| NYT Modolaande y 19 8010<br>0 lingen pullen<br>190001652883<br>TRL<br>Ingoli (ingen)<br>Ine<br>19001 (ingen)<br>Ine<br>19001 (ingen)<br>Ne<br>19001 (ingen)<br>Ne<br>1900 | s 235) Andrea Cosmic Danielsson<br>t Vald pattert Hamta en annan patte<br>Andrea Cosmic Danielsson<br>TSST                                                                                                    | Tabot      |                                        |                            |                                        |   |
| k Usumalantechni                                                                                                    | 2363 Andrea Cosmic Danielsson<br>Wild patient Hamta en annan patie<br>Andrea Cosmic Danielsson<br>TST                                                                                                    | Ta bort    |                                        |                            |                                        |   |

I fönstret Beställning provbundna analyser/undersökningar öppnas meddelanderutan via det gula brevet i fönstrets nedre del.

| Lägg till Ta bort , | I                |                |         |
|---------------------|------------------|----------------|---------|
|                     | <u>M</u> akulera | Re <u>n</u> sa | Kopiera |

När ett patientrelaterat meddelande skickas från något av dessa fönster bifogas information om exempelvis ett specifikt recept eller en journalanteckning som en länk i meddelandet. Det är sedan möjligt att via länken komma tillbaka till samma recept/journalanteckning.

#### Läsa och/eller besvara meddelande

När det finns olästa meddelanden visas de direkt i fönstret Olästa meddelanden efter inloggningen i Cosmic. Här kan meddelanden öppnas och besvaras direkt.

- 1. Markera ett meddelande i listan.
- 2. Välj Läs för att öppna meddelandet.

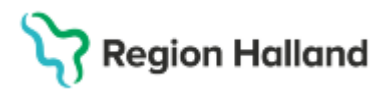

| • | Från               | Ämne                      | Kategori |
|---|--------------------|---------------------------|----------|
|   | Mess3, Messtest3,  | SV: utan mig själv i grup |          |
| Γ | Andersson, Ingela, | utan mig själv i gruppen  |          |
|   | Mess3, Messtest3,  | SV: test mott grupp       |          |
|   | Andersson, Ingela, | test mott grupp           |          |
|   | Andersson, Ingela, | Mottagargrupper           |          |
|   | Andersson, Ingela, | Hej mottagargr            |          |
| Γ | Mess3, Messtest3,  | SV: grupp hemsjukvård     |          |
|   | Andersson, Ingela, | grupp hemsjukvård me      |          |
| 3 | Mess3, Messtest3,  |                           |          |
| Γ | Mess3, Messtest3,  |                           |          |
|   | Mess4, Messtest4,  |                           | För kä   |
| 3 | Mess4, Messtest4,  | test                      | För kä   |
| 3 | Mess4, Messtest4,  |                           | För kä   |
|   | Mess4, Messtest4,  | dfdasd                    | För kä   |
|   | Mess4, Messtest4,  | schedling2                | Diktat   |

Om meddelandet inte öppnas i detta fönster finns det som oläst i vyn Inkorg.

3. Välj **Svara** alternativt **Svara alla** för att besvara meddelandet.

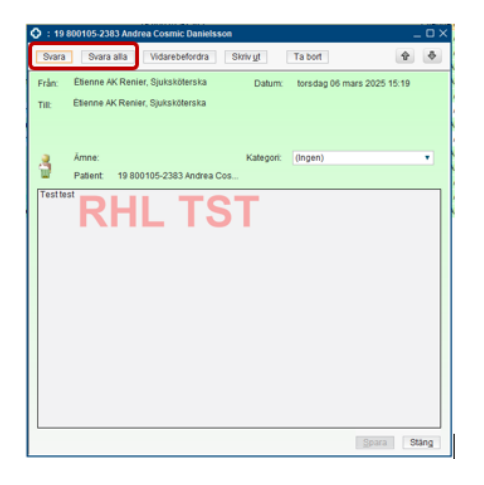

Här kan meddelandet också tas bort direkt via knappen Ta bort.

Ett läst meddelande indikeras av ett öppet brev

# Läsa bekräftelse

Läsa bekräftelse för att se att någon har öppnat meddelande som hade skickats. Som avsändare kan du i vyn Skickat högerklicka på ett skickat meddelande och välja Läsa bekräftelse.

| 🗅 Étienne AK Renier, (er:596) Sjuktzöterska Hjartmottagelegen Halmstad COSMIC Test Region Halland 💷 🗇 🤄               |                                                           |               |                                                                                                    |                |       |                                                                                                    |                            |                                                                                                    |                                                          |                        |                                                                                                    |                                                                                                    |                                                                                                    |                                                                                                    |                                                                                                    |
|----------------------------------------------------------------------------------------------------|-----------------------------------------------------------|---------------|----------------------------------------------------------------------------------------------------|----------------|-------|----------------------------------------------------------------------------------------------------|----------------------------|----------------------------------------------------------------------------------------------------|----------------------------------------------------------|------------------------|----------------------------------------------------------------------------------------------------|----------------------------------------------------------------------------------------------------|----------------------------------------------------------------------------------------------------|----------------------------------------------------------------------------------------------------|----------------------------------------------------------------------------------------------------|
| 🖬 😌 Meny                                                                                                    | 19 80                                                     | 00105-2383, A | indrea Cosmic Da                                                                                                    | nielsson, 4    | Sår 🎗 | ም 🎯 🕹                                                                                                | 요 😴                        | 0                                                                                                    |                                                          |                        |                                                                                                    |                                                                                                    |                                                                                                    | Rensa                                                                                                    | Lister                                                                                                    |
| MINA GENVAGAR                                                                                                    | O lekorg                                                  |               |                                                                                                    |                |       |                                                                                                    |                            |                                                                                                    |                                                          |                        |                                                                                                    |                                                                                                    |                                                                                                    |                                                                                                    |                                                                                                    |
| Patientitort                                                                                                    | 1000000                                                   | Inkorn        |                                                                                                    |                |       |                                                                                                    |                            |                                                                                                    |                                                          |                        |                                                                                                    |                                                                                                    |                                                                                                    |                                                                                                    |                                                                                                    |
| Frasedtor<br>Gruppkot                                                                                                 | Inkorg                                                    | Typ           | <ul> <li>Alta</li> <li>C) licke patienth</li> </ul>                                                                                            | elaterade      |       | O Patientrelaterar                                                                                   | le<br>de till vald patient |                                                                                                    | Kate                                                     | egori (Alta)           | nå kategori                                                                                                    |                                                                                                    | •                                                                                                    |                                                                                                    | Uppdatera                                                                                                    |
| Distadista                                                                                                    |                                                           | NH            | Svara Svara alta                                                                                                    | Vidarebefordri |       | fa tort                                                                                              |                            |                                                                                                    |                                                          | and control of         |                                                                                                    |                                                                                                    |                                                                                                    | Visar 14/14 meddelande                                                                                                    | n Hömlicnieta                                                                                                    |
| Baga ng dida mininarat<br>Joural<br>Binu d paketathand<br>Binu d paketathand<br>Binu d paketathand<br>Samgosananarang | Discut<br>Discut<br>Ubust (1)<br>Papershorp<br>Epenskaper |               | Oppea<br>Ovara<br>Ovara<br>Ovara sila<br>Ovara sila<br>Ovaro otar<br>Ta bort<br>Vali patient<br>Sati patient<br>Liasa bevarifielae<br>Statu ot | •              | ;     | Ann<br>Medicingruppilsta<br>Främaro<br>Trett fuknaro<br>Främaro<br>Min gruppilsta<br>Test missienger | RH                         | Personummer<br>19 80016-2383<br>19 80016-2383<br>19 80016-2383<br>19 80014-2389<br>19 80014-2389<br>19 80014-2389<br>19 80014-2389<br>19 80014-2389<br>19 80014-2383<br>19 80014-2383<br>19 80014-2383 | Kate<br>Planeting<br>Planeting<br>Läxemedel<br>Läxemedel | egod<br>ersökningssvar | Film<br>Clemen AK Renier, Sjul<br>Elsenne AK Renier, Sjul<br>Elsenne AK Renier, Sjul<br>Custaf A, Markhant, Li<br>Denne AK Renier, Sjul<br>Custaf A, Markhant, Li<br>Elsenne AK Renier, Sjul<br>Elsenne AK Renier, Sjul<br>Elsenne AK Renier, Sjul | kshitterska (<br>kshitterska (<br>kshitterska (<br>kare (<br>kshitterska (<br>kare (<br>kshitterska (<br>kare (<br>kare (<br>kshitterska (<br>kshitterska (<br>kshitterska (<br>kshitterska (<br>kshitterska (<br>kare (<br>kare ())) | Motager<br>2025-03-06 16 19<br>2022-11-16 05:00<br>2024-11-16 11:00<br>2024-10-28 07:00<br>2024-10-28 07:00<br>2024-10-28 10:08<br>2024-10-28 10:08<br>2024-10-28 10:08<br>2024-10-28 10:08<br>2024-10-16 10:15<br>2024-10-16 10:15<br>2024-10-16 10:15 | Andrea Coan<br>Andrea Coan<br>Andrea Coan<br>Andrea Coan<br>Ada Baldenes<br>Evelina Coan<br>Ada Baldenes<br>Sune Hak Ma<br>Andrea Coan<br>Andrea Coan<br>Andrea Coan<br>Andrea Coan<br>Andrea Coan<br>Evelina Coan<br>Evelina Coan | Name<br>ac Danietsson<br>ac Danietsson<br>ac Danietsson<br>an<br>an<br>ac Danietsson<br>ac Danietsson<br>ac Danietsson<br>ac Danietsson<br>ac Danietsson |

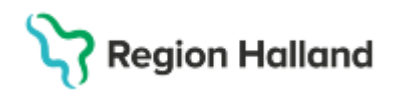

För att se om meddelandet har öppnats och av vem och när meddelandet öppnades.

| Läsa bekräftelse                  | ×                |
|-----------------------------------|------------------|
| Det här meddelandet har öppnats a | av               |
| Öppnad av                         | Öppnad (tid)     |
| Kerstin AK Hofman, Läkare         | 2024-11-18 08:00 |
| Étienne AK Renier, Sjuksköterska  | 2024-11-29 11:47 |
|                                   |                  |
| St                                | äng              |

Öppnad (tid) ändras inte om den som har läst sätter meddelande tillbaka till oläst.

Är meddelande inte läst kommer detta meddelande upp.

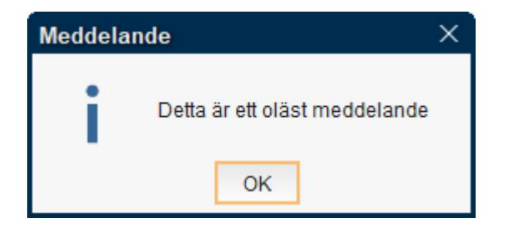

# Sätta som oläst

Vid behov kan ett läst meddelande i Inkorg markeras som oläst, genom att högerklicka på meddelandet och välja **Sätt som oläst**.

| 🛛 🔂 Meny                                                                                              | 198                                                                                                    | 00105-2383, | Andrea Cosmic D                                                                                                    | anielsson, | 45 år 💡 | 🖓 🌚 🕹 🕹 ổ                                                                                                    | 10                                                                                                    |                                                                                |                                                                                                    |                                                                                                    | 🐺 Rensa Listor 🕶                                                                                                    |
|----------------------------------------------------------------------------------------------------|----------------------------------------------------------------------------------------------------|-------------|----------------------------------------------------------------------------------------------------|------------|---------|----------------------------------------------------------------------------------------------------|----------------------------------------------------------------------------------------------------|--------------------------------------------------------------------------------|----------------------------------------------------------------------------------------------------|----------------------------------------------------------------------------------------------------|----------------------------------------------------------------------------------------------------|
| MINA GENVÄGAR                                                                                         | Inkorg-                                                                                                    |             |                                                                                                    |            |         |                                                                                                    |                                                                                                    |                                                                                |                                                                                                    |                                                                                                    |                                                                                                    |
| abenticort                                                                                            | Contract of the second second s | Inkorg      |                                                                                                    |            |         |                                                                                                    |                                                                                                    |                                                                                |                                                                                                    |                                                                                                    |                                                                                                    |
| stedilor<br>oppilori<br>oppilori                                                                      | Inkorg                                                                                                    | Trp.        | <ul> <li>Alta</li> <li>Icke patient</li> </ul>                                                                              | relaterade |         | Patientrelaterade     Endast relaterade til vald patie                                                          | e e e e e e e e e e e e e e e e e e e                                                                                                    | Kategori (Alta)                                                                | a på kategori                                                                                                    | •                                                                                                    | Uppdate                                                                                                    |
| dadiista                                                                                              | ليش                                                                                                    | 10/8        | Svara Svara alla                                                                                                    | Vidarebefo | dra     | Ta bort                                                                                                    |                                                                                                    |                                                                                |                                                                                                    |                                                                                                    | Visar 14/14 meddelanden Humbridg                                                                                                    |
| aga ang disak misimerat<br>enimit<br>ihi ut pataentamband<br>civ ut pataentabast<br>umiyosaahantaring | Discut<br>URast(1)<br>Papperskorg<br>Egenskager                                                                                                    |             | Geena<br>Svara<br>Svara<br>Bvara alla<br>Vidare befordta<br>Ta bort<br>Villi patient<br>Stift som släst<br>Läss beträftelse | •          | :       | Medangruppeta<br>Fideware<br>Test binara tagt av annan zons.<br>Fideware<br>Mangruppetata<br>Tast massangar RPH | Personal and the second second | Russion<br>Planeting<br>Planeting<br>Laterni dal<br>Laterni dal<br>Laterni dal | Tran<br>Elsener AR Renner, Sjussaltersis<br>Elsener AR Renner, Sjussaltersis<br>Gester AL Narinet, Sjussaltersis<br>Gester AL Narinet, Lähare<br>Denner AR Renner, Sjussaltersis<br>Denner AR Renner, Sjussaltersis<br>Gester AL Narinet, Lähare<br>Denner AR Renner, Sjussaltersis<br>Elsener AR Renner, Sjussaltersis<br>Elsener AR Renner, Sjussaltersis<br>Elsener AR Renner, Sjussaltersis<br>Elsener AR Renner, Sjussaltersis | 2022-03-0 15 19<br>2022-11-10 05:00<br>2022-11-10 05:00<br>2022-10-20 17:00<br>2022-10-20 17:00<br>2022-10-20 10-20<br>2022-10-20 10-20<br>2022-10-20 10-20<br>2022-10-15 10-20<br>2022-10-16 10-15<br>2022-10-16 10:15<br>2022-10-16 09:47 | Andrea Constanti<br>Andrea Const Carlinstein<br>Andrea Const Carlos<br>Ada Buildenson<br>Ada Buildenson<br>Evelina Cosmic Cust<br>Buildenson<br>Durie Hak Nillsion<br>Andrea Cosmic Dariettison<br>Andrea Cosmic Dariettison<br>Andrea Cosmic Dariettison<br>Andrea Cosmic Dariettison<br>Andrea Cosmic Dariettison |

Meddelande indikeras därefter av ett stängt brev

# Avisering om nytt meddelande

När man är inloggad visas en avisering när ett nytt meddelande inkommer. Det aviseras på olika sätt beroende på vilken prioritet det meddelandet som kommer har, samt hur man själv valt att få aviseringen. Se avsnitt Prioritera meddelanden samt avsnitt Personliga inställningar. Mottagaren aviseras om att ett meddelande mottagits på följande sätt:

Cosmic manual: Manual Cosmic - Messenger RH-17073 Huvudförfattare: Kuti Andrea RK

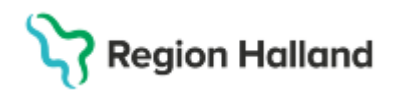

Pop-up fönster i mitten av skärmen visas med:

- Låg prioritet
- Normal prioritet
- Hög prioritet.

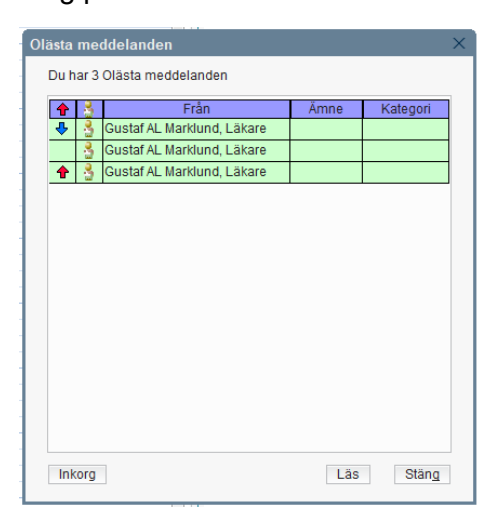

Pop-up fönster i skärmens nedre högra hörn, visas i 10 sekunder om Messenger fönstret är stängt.

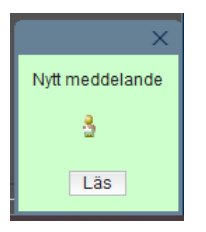

Kuveret i nedre delen av fönstret blinkar till och siffran uppdateras, exempelvis Oläst (44). I siffran för antal ingår alla olästa meddelanden oavsett prioritet.

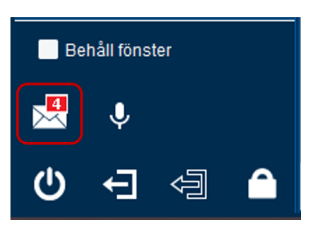

Visas meddelandet som ett pop-up fönster kan meddelandet läsas direkt via knappen Läs.

När meddelandet är patientrelaterat är bakgrunden på pop-up fönstret grönt.

# Välja patient i meddelandet

När det finns en patient vald i Patientlisten är det den patienten som automatiskt väljs när man påbörjar skrivandet av ett patientrelaterat meddelande.

När en annan patient väljs i meddelandet, ändras även patienten i Patientlisten till den patient som är vald i meddelandet. Det är alltså alltid samma patient vald i Patientlisten som i meddelandet, detta för att inte riskera patientväxling.

Cosmic manual: Manual Cosmic - Messenger RH-17073 Huvudförfattare: Kuti Andrea RK

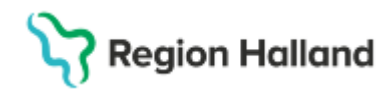

Gäller för: Region Halland

När ett meddelande skickas från en annan funktion i Cosmic, exempelvis journal så kommer meddelandet automatiskt vara kopplat till den patient som journalen gäller för.

## Prioritera meddelanden

Vid klick på pilen upp blir pilen röd och ärendet får hög prioritet. Vid klick på pilen ned blir pilen blå och ärendet får låg prioritet. När ingen prioritet anges skickas alltid meddelandet med normal prioritet.

Prioriteten på ett meddelande avgör hur ett nytt meddelande aviseras men det beror också på om mottagande användare ändrat aviseringssättet i vyn Egenskaper.

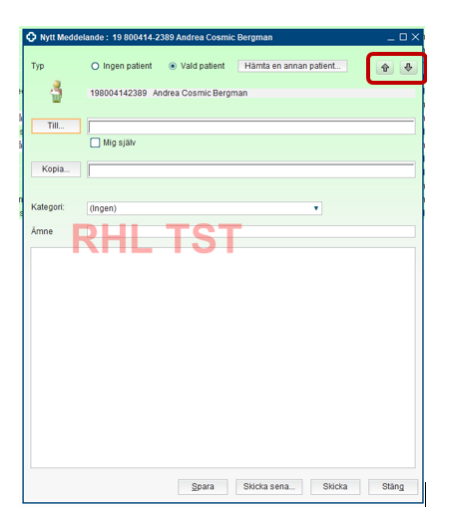

# Kategorisera meddelanden

Ett meddelande kan märkas med en viss kategori. Följande kategorier finns:

- (Ingen)
- Analys- och undersökningar
- Intyg
- Läkemedel
- Planering

Ett meddelande kan märkas med en kategori när det ska skickas, men det är också möjligt att märka mottagna meddelanden med en kategori eller ändra till en annan kategori.

# Om Adressböckerna

I Adressboken man har tillgång till:

- **Medarbetare på min arbetsenhet:** Ska inte användas och urvalet gapar tomt.
- **Mina vanligaste adresser:** Skapas av systemet som "känner av" de mest använda adresserna och hämtar in dem när Mina vanligaste adresser väljs. Antal adresser som kan finnas i listan konfigureras i **vyn Egenskaper, flik Adressbok**.

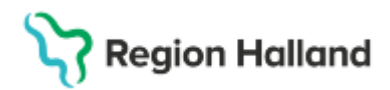

Gäller för: Region Halland

| Étienne AK Renier, (err506) : | Sjuksköterska | ka Hjärtmottagningen Halmstad COSMIC Test Region Halland  | X                |
|-------------------------------|---------------|-----------------------------------------------------------|------------------|
| 📢 🕂 Meny                      | 19 8          | 1800414-2389, Andrea Cosmic Bergman, 44 år 🎗 🧘            | Rensa Listor 🔻 🚢 |
| MINA GENVÄGAR                 | Inkorg        |                                                           | _ @ ×            |
| Patientkort                   |               | Frenskaper                                                |                  |
| Fraseditor                    |               |                                                           |                  |
| Gruppkort                     | Inkorg (4)    | Meddelanden Kelumner Adressbok Franvaro                   |                  |
| Gruppadministration           |               | Mina vanligaste adresser                                  |                  |
| Diktatlista                   | 6             |                                                           |                  |
| Skapa nytt diktat             | Utgående      | Antal adresser i "Mina vanligaste adresser". 20 C Ta bort |                  |
| Skapa nytt diktat minimerat   |               |                                                           |                  |
| lournal                       |               |                                                           |                  |

- Global adresslista: Visar de personer som har ett Messengerkonto.
- **Min grupplista:** Skapar användaren själv. Se avsnitt Skapa egen grupplista.

När man gör en sökning i en adresslista kan man direkt se om den framsökta användaren för tillfället är tillgänglig eller inte (online i Cosmic). Den "boll" som finns framför namnet är då grön.

# Skapa egen grupplista

#### I vyn Egenskaper, flik Adressbok:

- 1. Välj Lägg till i rutan Mina mottagargrupper, Grupp(er).
- 2. Skriv önskat namn på gruppen i rutan Gruppinformation, i det markerade fältet **Gruppnamn**.
- 3. Välj Lägg till i rutan för Medlemmar.

| Meny                           | 5 Sustancensen rybelmodesjungen namitale CUSMIC et et vegion raname<br>15 800414-2389, Andrea Cosmic Bergman, 44 år 💡 🤽 | Rensa Listor V  |
|--------------------------------|----------------------------------------------------------------------------------------------------|-----------------|
| MINA GENVÄGAR                  | O hikorg                                                                                                    | یں<br>دی۔       |
| Patientkort                    | Egenskaper                                                                                                    |                 |
| Fraseditor<br>Druppkort        | bitara (4) Meddelanden Kolumner Adressbok Fränzero                                                                      |                 |
| Sruppadministration            | Mina variigaste adresser                                                                                                |                 |
| Diktatlista<br>Dinon od diktet | Balance Antal adresser i "Mina vanigaste adresser" 20 2 Ta bort                                                         |                 |
| Skapa nytt diktat minimerat    |                                                                                                    |                 |
| oumal                          | bishad Mina mottagargrupper                                                                                             |                 |
| kriv ut patientetikett         | Couperformation<br>Couperformation                                                                                      |                 |
| amtyckeshantering              |                                                                                                    | ]               |
|                                |                                                                                                    | ·               |
|                                | Paratation Storesultat                                                                                                  |                 |
|                                | Grupp(er)<br>Medemmar                                                                                                   |                 |
|                                | Panel Law Andreamann Andreamann Andreamann Andreamann                                                                   | tsennet         |
|                                |                                                                                                    |                 |
|                                |                                                                                                    |                 |
|                                |                                                                                                    |                 |
|                                |                                                                                                    |                 |
|                                |                                                                                                    |                 |
|                                | DUL TOT                                                                                                    |                 |
|                                | RHL ISI                                                                                                    |                 |
|                                |                                                                                                    |                 |
|                                |                                                                                                    |                 |
| lin översikt                   |                                                                                                    |                 |
| nkorg                          |                                                                                                    |                 |
|                                |                                                                                                    |                 |
|                                |                                                                                                    |                 |
|                                |                                                                                                    |                 |
|                                |                                                                                                    |                 |
|                                |                                                                                                    |                 |
|                                |                                                                                                    |                 |
|                                |                                                                                                    |                 |
|                                |                                                                                                    |                 |
|                                |                                                                                                    |                 |
|                                |                                                                                                    |                 |
|                                |                                                                                                    | Lapp SI Fa bort |
|                                |                                                                                                    |                 |
| Duble Kentur                   |                                                                                                    | Spara           |
|                                |                                                                                                    |                 |
| 🖑 🌵                            | Messenger-konto (Eberne AK Renier, Sjukaköterska «err506» *                                                             | Stang           |
| ტ <del>ლ</del> ⊲ ⊜ 🗅           |                                                                                                    |                 |

4. Sök fram medlemmar från önskad adresslista och för över dem till högra sidan med hjälp av pilen.

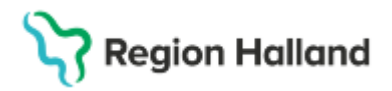

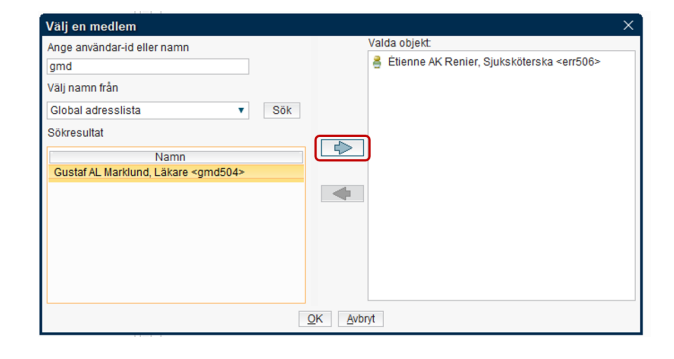

- 5. Välj **OK** när listan är klar.
- 6. Välj Spara.

| Étienne AK Renier, (err50)                                                                                                    | ) Sjuksköterska Hjärtmottagningen Halmstad COSMIC Test Region Halland                                                                                                    | _ 0 X                      |
|----------------------------------------------------------------------------------------------------|----------------------------------------------------------------------------------------------------|----------------------------|
| I 🕂 🕂 Meny                                                                                                    | 🕌 19 800414-2389, Andrea Cosmic Bergman, 44 år 💡 🔔                                                                                                    | Rensa Listor 🔻 🚢           |
| MINA GENVÄGAR                                                                                                    | ♦ Inkorg                                                                                                    |                            |
| Patientkort                                                                                                    | Egenskaper                                                                                                    |                            |
| Fraseditor<br>Gruppadministration<br>Diskatista<br>Skapa nyt distat<br>Journal<br>Skriv ut patientarmband<br>Skriv ut patientarmband<br>Sampickashanterinp | Mining (A)         Modelsache         Frénano           Upgene         André adresser         20 5         Tablet           Upgene         André adresser         20 5         Tablet           Upgene         Orappenformation         Orappenformation         Orappenformation           Upgartin         Orappenformation         Orappenformation         Orappenformation                                                                                                    |                            |
|                                                                                                    | Bate         Origonia         Adds enhet           Paperstorg         Grappin         Marine         Ands.           Keitersame         Grappin         Marine         Ands.           Keitersame         Grappin         Marine         Ands.           Grappin         Grappin         Marine         Ands.           Marine         Ands.         Adds enhet         Adds enhet           Grappin         Grappin         Marine         Ands.         Adds enhet           Marine         Ands.         Ands.         Adds enhet         Adds enhet           Marine         Ands.         Adds enhet         Marine         Adds enhet           Marine         Ands.         Adds enhet         Marine         Adds enhet           Marine         Ands.         Adds enhet         Marine         Adds enhet           Marine         Adds enhet         Marine         Adds enhet         Marine           Marine         Adds enhet         Marine         Adds enhet         Marine | ren heldygnsvård, Kvinnoki |

Gruppen är nu valbar i Min grupplista och denna grupp visas endast för aktuell användare.

# Frånvaro

**Frånvaro** styr automatiserade svar. När ett automatiskt svar är aktiverat visas det på ikonen för **Messenger** och bredvid listrutan **Messenger-konto**.

#### Skicka ett meddelande från en Funktionsbrevlåda

När ett meddelande ska skickas från en funktionsbrevlåda, kontrollera alltid att rätt funktionsbrevlåda är vald. Detta för att rätt funktionsbrevlåda ska bli avsändaren.

| • Étienne AK Renier, (err506)                                                                                                    | Sjukskötersk                                                                                                    | a Hjärtmottagningen Halmstad COSMIC Test Region Hallar                                                                                                    | nd                                                                                                    |                                                                                                    | - 0 ×                                                              |
|----------------------------------------------------------------------------------------------------|----------------------------------------------------------------------------------------------------|----------------------------------------------------------------------------------------------------|----------------------------------------------------------------------------------------------------|----------------------------------------------------------------------------------------------------|--------------------------------------------------------------------|
| 🖬 🕂 Meny                                                                                                    | 19                                                                                                    | 800105-2383, Andrea Cosmic Danielsson, 45                                                                                                    | ⊬ \$ Ç7  👗 上 🗳 📾                                                                                                    |                                                                                                    | 🐺 Rensa Listor 🕶 📩                                                 |
| MINA GENVÄGAR                                                                                                    | 🔷 Inkorg, Hj                                                                                                    | intmottagning 1 , (001FBL)                                                                                                    |                                                                                                    |                                                                                                    | _ &×                                                               |
| Man Carologia<br>Praester<br>Fraester<br>Coopera<br>Occase<br>Mayor de Salt<br>Stage of Ball<br>Stage of Ball | Interept 10     Interept 10     Interept | encedagang ( 1, en KH2)<br>Marg<br>TP = 4.05<br>( 1) Stop derivatives<br>( 1) ( 1) Stop and ( 1) ( 1) Stop and ( 1) ( 1) Stop and ( 1) ( 1) Stop and ( 1) ( 1) Stop and ( 1) Stop and ( 1) Stop | Philemeteriores     Color transmission     State     State                                                                                                    | Nateport (Ma)  Cooperas 34 Hatoport Cooperas 34 Hatoport Cooperas 44 Hatoport Cooperas 44 Hat | OX<br>Uppdates<br>Vice Ut mobilesofter<br>Test 2 like Resenverient |
| Min develot<br>Herror<br>Net Heddelande                                                                                                    |                                                                                                    |                                                                                                    | Variga hitongar Adora Kut<br>Andra Kut<br>Kuta Kut<br>Kuta Kuta<br>Kuta Kuta<br>Kuta Kuta<br>Kuta Kuta<br>Kuta Kuta<br>Kuta Kuta<br>Kuta Kuta<br>Kuta<br>K | ] [ 100 ]                                                                                                    |                                                                    |
| ტ ң ⊲ ≙                                                                                                    | Messenger-                                                                                                    | conto Hjartmottagning 1, «D01FBL»                                                                                                    |                                                                                                    |                                                                                                    | Stang                                                              |

Cosmic manual: Manual Cosmic - Messenger RH-17073 Huvudförfattare: Kuti Andrea RK

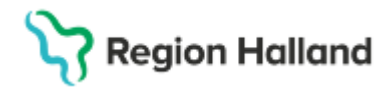

# Bevakning inkommande meddelanden till en funktionsbrevlåda

När inkommande meddelanden till en funktionsbrevlåda ska bevakas, kontrollera alltid att rätt funktionsbrevlåda är vald för att kunna ta del av aktuell mottagares nya meddelanden.

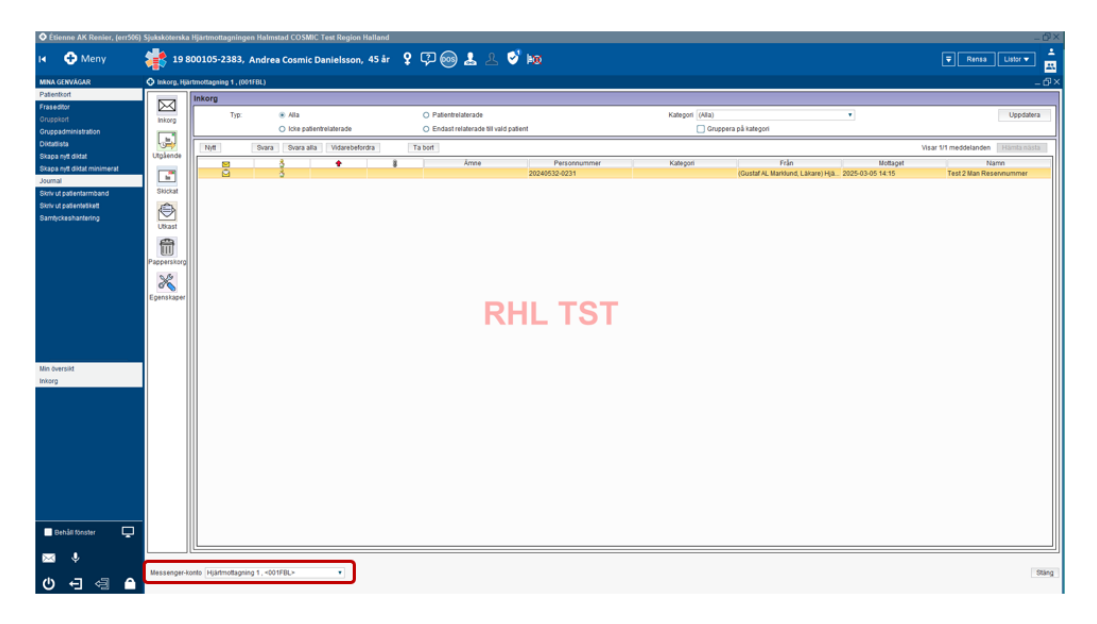

Så länge fönstret Inkorg inte stängs, visas notifieringar direkt när nya meddelanden/svar inkommer till funktionsbrevlådan. Annars måste Messenger, dvs Inkorg och kontot för funktionsbrevlådan öppnas/väljas igen för att kunna se om nya meddelanden inkommit.

# Beställning av funktionsbrevlåda

Görs via SD+, använd mallen <u>Mall för beställning av funktionsbrevlåda.</u> Följ funktionsbrevlådans namnstandard enligt rutin <u>Cosmic – Rutin Messenger</u> se avsnitt Messengerkonton och Mina mottagargrupper.

# Aktivera Autosvar

I vyn Egenskaper, flik Frånvaro är det möjligt att aktivera ett automatiskt svar vid frånvaro.

För att aktivera ett automatiskt svar:

- 1. Välj Skicka autosvar.
- 2. Välj **Skicka enbart under följande period** och datum om det automatiska svaret ska skickas under en begränsad period. Om man inte väljer detta alternativ kommer meddelandet att skickas tills vidare.
- 3. Skriv text.
- 4. Klicka på Spara nere till höger.
- 5. För att avaktivera; se avsnitt Avaktivera autosvar.

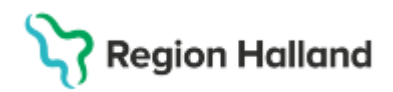

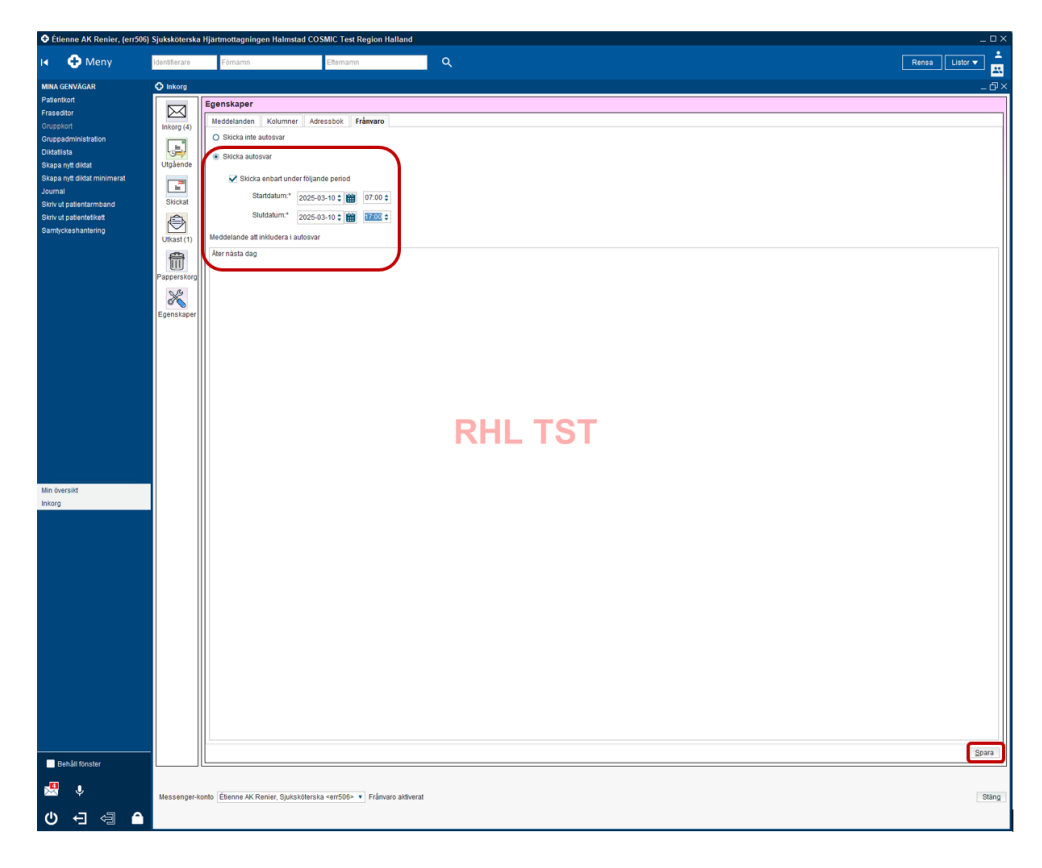

Den som skickar till en person som har aktiverat frånvaro får information om detta.

# Avaktivera autosvar

För att avaktivera ett automatiskt svar:

- 1. Välj Skicka inte autosvar.
- 2. Välj **Spara**.

#### Personliga inställningar

I vyn Egenskaper, flik Meddelanden är det möjligt att:

- Skapa en signatur att använda i meddelanden. Signaturen visas sist i varje meddelande.
- Välja om nytt meddelande ska vara förvalt som patientrelaterat eller inte.
- Välja hur man själv ska bli aviserad när ett meddelande har skickats med hög, normal respektive låg prioritet. <u>Rekommendationen är att ha gällande grundinställning.</u>

#### l vyn Egenskaper, flik Kolumner är det möjligt att:

- Välja vilka kolumner som ska visas i vyerna Inkorg, Utgående och Skickat.
- I vilken ordning kolumnerna ska visas.
- Hur breda kolumnerna ska vara.

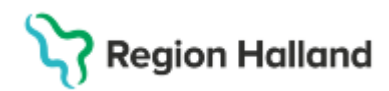

# Administration - Lokal systemadministratör och Regional systemadministratör

Fördela ut andras Messenger-konton vid frånvaro.

1. Välj Messenger – Tillgång till andras Messenger – konto i Menyn.

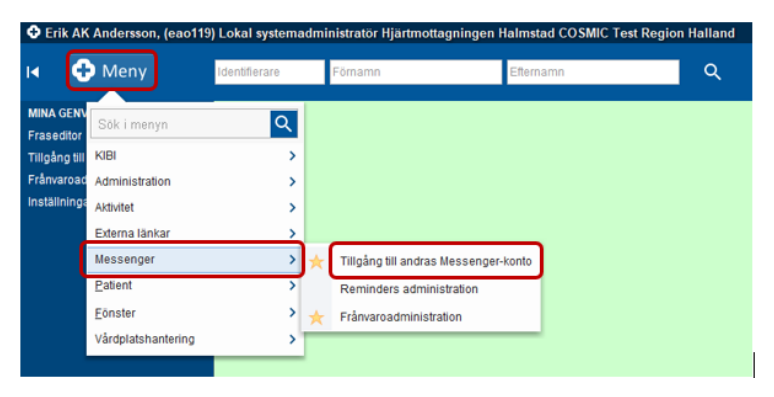

Finns användaren redan med i fönstret Tillgång till andra Messenger-konton.

2. Välj **Användaren** och hoppa till steg 6.

Finns inte användaren med i fönstret Tillgång till andra Messenger-konton.

3. Välj Lägg till längst ner i högra hörnet.

| Erik AK Andersson, (eao119)                              | i) Lokal systemadm   | inistratör Hjärtmottagningen      | Halmstad COSMIC Test Region | Halland  |                  | _ 🗗 🗙      |
|----------------------------------------------------------|----------------------|-----------------------------------|-----------------------------|----------|------------------|------------|
| 🖬 🕂 Meny                                                 | Identifierare        | Förnamn                           | Efternamn                   |          | Rensa List       | ··· 📩      |
| MINA GENVÄGAR                                            | 🗘 Tillgång till andr | ras Messenger-konto               |                             |          |                  | -0×        |
| Fraseditor                                               |                      |                                   |                             |          |                  |            |
| Tillgång till andras Messenger<br>Frånvaroadministration | Ge en användare      | tilgång till andra användares Mes | senger-konto.               |          |                  |            |
| Inställningar och urval                                  | Sök användare i lis  | tan:                              |                             |          |                  |            |
|                                                          |                      | Användare                         |                             | Värde    |                  |            |
|                                                          | err506               |                                   | Klicka för värde            |          |                  |            |
|                                                          | gmuso+               |                                   | NICLE IN 1810E              |          |                  |            |
|                                                          |                      |                                   |                             |          |                  |            |
|                                                          |                      |                                   |                             |          |                  |            |
|                                                          |                      |                                   |                             |          |                  |            |
|                                                          |                      |                                   |                             |          |                  |            |
|                                                          |                      |                                   |                             |          |                  |            |
|                                                          |                      |                                   |                             |          |                  |            |
|                                                          |                      |                                   |                             |          |                  |            |
|                                                          |                      |                                   |                             | DUI TOT  |                  |            |
|                                                          |                      |                                   |                             | KIL I JI |                  |            |
|                                                          |                      |                                   |                             |          |                  |            |
|                                                          |                      |                                   |                             |          |                  |            |
|                                                          |                      |                                   |                             |          |                  |            |
|                                                          |                      |                                   |                             |          |                  |            |
|                                                          |                      |                                   |                             |          |                  |            |
|                                                          |                      |                                   |                             |          |                  |            |
|                                                          |                      |                                   |                             |          |                  |            |
|                                                          |                      |                                   |                             |          |                  |            |
|                                                          |                      |                                   |                             |          |                  |            |
|                                                          |                      |                                   |                             |          |                  |            |
|                                                          |                      |                                   |                             |          |                  |            |
|                                                          |                      |                                   |                             |          |                  |            |
|                                                          |                      |                                   |                             |          |                  |            |
| 🗖 Behåll fönster                                         |                      |                                   |                             |          |                  |            |
|                                                          |                      |                                   |                             |          |                  |            |
|                                                          |                      |                                   |                             | Kopiera  | Redigera Ta bort | Lägg till. |
|                                                          |                      |                                   |                             |          |                  | Stang      |

- 4. Fyll i **aktuell användare** (A) i Villkor som ska få tillgång till annan användares (B) Messenger kontot.
- 5. Välj Hämta. Användaren fetmarkeras och Hämta knappen blir utgråad.
- 6. Välj ... (tre) prickarna.
- 7. Ange annan användare (B) i fältet Ange användar-id eller namn.
- 8. Välj Sök

Cosmic manual: Manual Cosmic - Messenger RH-17073 Huvudförfattare: Kuti Andrea RK

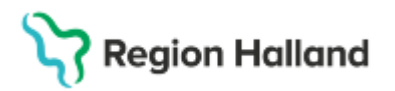

- 9. Välj annan användare (B) i Sökresultatet.
- 10. Välj höger blå pil för att flytta över annan användare (B) till Valda Objekt.
- 11. Välj **OK.**

| Skapa villkor of<br>Villkor<br>Användare<br>err506 | Värde/urval Värde/urval Värde/urval          |   |
|----------------------------------------------------|----------------------------------------------|---|
|                                                    | Värde för Andra användares Messenger-konto   | × |
|                                                    | Enskilda urvalsobjekt Tillgängliga urval     |   |
|                                                    | Ange användar-id eller namn Valda objekt:    |   |
|                                                    | gmd Sök                                      |   |
|                                                    | Sökresultat                                  |   |
|                                                    | Namn                                         |   |
|                                                    | Gustaf AL Marklund, Läkare <gmd504></gmd504> |   |
|                                                    |                                              |   |
|                                                    |                                              |   |
|                                                    |                                              |   |
|                                                    |                                              |   |
|                                                    | 1                                            |   |
|                                                    |                                              |   |
|                                                    |                                              |   |
|                                                    | QK Avbryt                                    |   |

12. Välj Skapa

## Tag bort andras Messenger-konton för en användare

Se avsnitt Ta bort användare och funktionsbrevlåda samt avsnitt Ta bort en funktionsbrevlåda för en användare.

## Lägga till användare i Funktionsbrevlåda

Den Lokal systemadministratör ansvarar för att lägga till eller ta bort användare för en funktionsbrevlåda. Du måste vara inlogga på den vårdande enheten, enligt beställning av funktionsbrevlådan för att kunna hitta den.

1. Välj Messenger – Tillgång till andras Messenger – konto i Menyn.

| e        | Meny               | Identifierare |   | Förnamn E                         | ifternamn | ۹ |
|----------|--------------------|---------------|---|-----------------------------------|-----------|---|
| A GENV   | Sök i menyn        | ۹             |   |                                   |           |   |
| ång till | KIBI               | >             |   |                                   |           |   |
| ivaroad  | Administration     | >             |   |                                   |           |   |
| állninga | Aktivitet          | >             |   |                                   |           |   |
|          | Externa länkar     | >             |   |                                   |           |   |
| [        | Messenger          | >             | * | Tillgång till andras Messenger-ko | nto       |   |
|          | Patient            | >             |   | Reminders administration          | -         |   |
|          | <u>F</u> önster    | >             | * | Frånvaroadministration            |           |   |
|          | Vårdplatshantering | >             | - |                                   | _         |   |

Finns användaren redan med i fönstret Tillgång till andra Messenger-konton.

2. Välj Användaren och hoppa till steg 6.

<u>Finns inte användaren</u> med i fönstret Tillgång till andra Messenger-konton.

3. Välj Lägg till längst ner i högra hörnet.

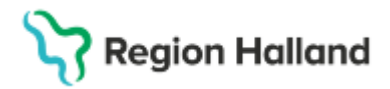

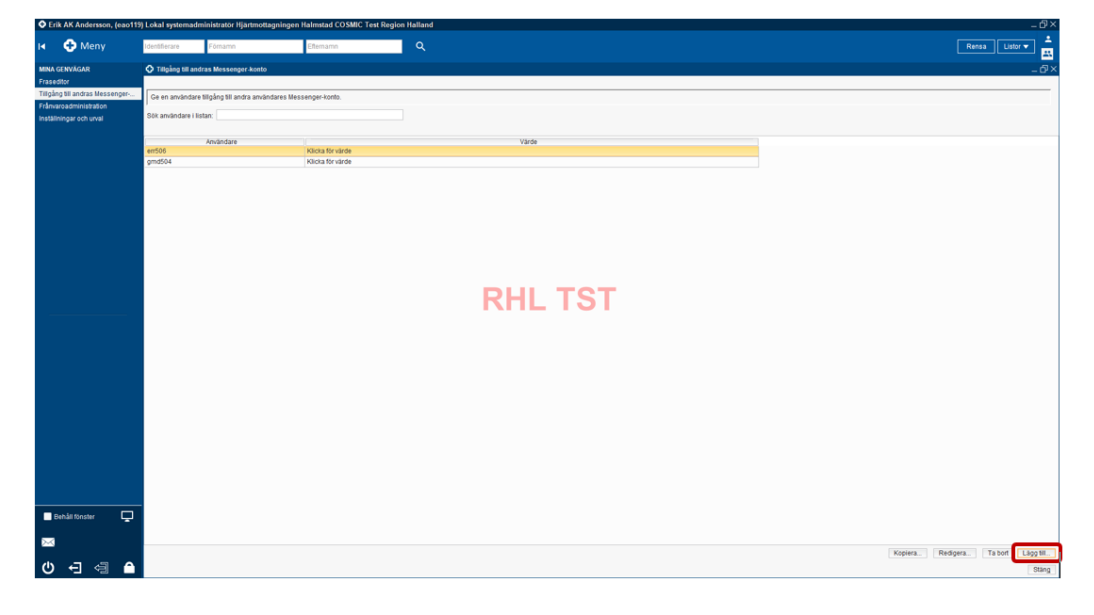

- 4. Fyll i aktuell användare i Villkor som ska få tillgång till funktionsbrevlåda.
- 5. Välj **Hämta.** 
  - Användaren fetmarkeras och Hämta knappen blir utgråad.
- 6. Välj ... (tre) prickarna.

| Skapa villkor och värde/urval | ×                            |
|-------------------------------|------------------------------|
| - Villkor                     | Värde/urval                  |
| Användare                     | Värde                        |
| err506 Hämta                  |                              |
|                               | D                            |
|                               |                              |
|                               |                              |
|                               |                              |
|                               |                              |
|                               |                              |
|                               |                              |
|                               |                              |
|                               |                              |
|                               |                              |
|                               |                              |
|                               |                              |
|                               |                              |
|                               |                              |
|                               | Övergripande                 |
|                               | <u>S</u> kapa <u>A</u> vbryt |

- 7. Ange funktionsbrevlådans namn i fältet Ange användar-id eller namn.
- 8. Välj Sök
- 9. Välj aktuell funktionsbrevlåda som användaren ska ha tillgång till.
- 10. Välj höger blå pil för att flytta över funktionsbrevlådan till Valda Objekt.
- Flera funktionsbrevlådor kan läggas till på användaren genom att följa steg 8 och 9. 11. Välj **OK.**

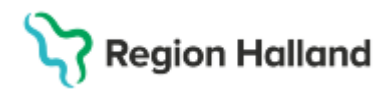

| illkor ——— | Värde/urval                                |                                  |
|------------|--------------------------------------------|----------------------------------|
| Användare  | Värde                                      |                                  |
| err506     | Hamta                                      |                                  |
|            |                                            | D                                |
|            | Värde för Andra användares Messenger-konto |                                  |
|            | Enskilda urvalsobiekt Tillgängliga urval   |                                  |
|            |                                            | Valda objekt                     |
|            | Ange användar-id eller namn                | OOFFDL (Liätmattagping 5.)       |
|            | hjärt Sök                                  | e oosebe (Ajartinottagrillig 5.) |
|            | Sokresultat                                |                                  |
|            |                                            |                                  |
|            | Namn                                       |                                  |
|            | Hjartmottagning 1, <001FBL>                |                                  |
|            | Hjartmottagning 2 , <002FBL>               |                                  |
|            | Hjartmottagning 3 , <003FBL>               |                                  |
|            | Hiadmottagning 4 <004FBL>                  | <b>6</b>                         |
|            | Hjärtmottagning 5, <005FBL>                | -                                |
|            | Hjanmonagning o , <000FBL>                 |                                  |
|            |                                            |                                  |
|            | -                                          |                                  |
|            |                                            |                                  |
|            |                                            |                                  |
|            |                                            |                                  |

- 12. Välj Skapa
- 13. Upprepa proceduren för alla användare som ska ha tillgång till funktionsbrevlådan.

## Kopiera en användares Messenger-kontor

Messenger-konton samt funktionsbrevlåda kopieras.

1. Välj Messenger – Tillgång till andras Messenger – konto i Menyn.

| Erik Al                 | Andersson, (eao119 | ) Lokal systema | dmi | nistratör Hjärtmottagningen Halms    | tad COSMIC Test Region | Halland |
|-------------------------|--------------------|-----------------|-----|--------------------------------------|------------------------|---------|
| M (                     | Meny               | Identifierare   |     | Förnamn Efter                        | namn                   | Q       |
| MINA GENV<br>Fraseditor | Sök i menyn        | ۹               |     |                                      |                        |         |
| Tillgång till           | KIBI               | >               |     |                                      |                        |         |
| Frånvaroad              | Administration     | >               |     |                                      |                        |         |
| Inställninga            | Aktivitet          | >               |     |                                      |                        |         |
|                         | Externa länkar     | >               |     |                                      | _                      |         |
|                         | Messenger          | >               | *   | Tillgång till andras Messenger-konto |                        |         |
|                         | Patient            | >               |     | Reminders administration             |                        |         |
|                         | Eönster            | >               | *   | Frånvaroadministration               |                        |         |
|                         | Vårdplatshantering | >               |     |                                      |                        |         |
|                         |                    |                 |     |                                      |                        |         |

- 2. Välj **Användaren** som du vill kopiera Messenger-konto. Användaren gulmarkeras.
- 3. Välj **Kopiera** längst ner i högra hörnet.

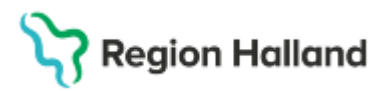

Gäller för: Region Halland

| <ul> <li>Autorea Huat, face and const</li> </ul> |                 | naon ngarunanaginingen      | namistad region namand |   |       |  | - 0 ^                         |
|--------------------------------------------------|-----------------|-----------------------------|------------------------|---|-------|--|-------------------------------|
| Manu                                             | Identification  | Elemente                    | Etrenomo               |   |       |  | Bana Lista -                  |
|                                                  | - Contraction   | · · · · · ·                 |                        | ~ |       |  |                               |
| MINA GENVÄGAR                                    | O Tilging til a | ndras Messenger konto       |                        |   |       |  | _@×                           |
| Freeditor                                        |                 |                             |                        |   |       |  |                               |
| Tiligang til andras Nessenger                    | Care particular | en Minime MI andre använder | en Mennencen konto     |   |       |  |                               |
|                                                  |                 | are ungarigen annua amanya  | es messenger sonn.     |   |       |  |                               |
|                                                  | Sök användare i | ilistan:                    |                        |   |       |  |                               |
|                                                  |                 |                             |                        |   |       |  |                               |
|                                                  |                 | Användare                   |                        |   | Varde |  |                               |
|                                                  | \$19416         |                             | Klicka för värda       |   |       |  |                               |
|                                                  | 400223          |                             | HINCKS FOR VAILOR      |   |       |  |                               |
|                                                  | aph310          |                             | Alicia for variou      |   |       |  |                               |
|                                                  | 100010          |                             | klicks for skids       |   |       |  |                               |
|                                                  | can318          |                             | Klicka för värda       |   |       |  |                               |
|                                                  | ajn428          |                             | Klicka för värde       |   |       |  |                               |
|                                                  | aj/207          |                             | Klicka för värda       |   |       |  |                               |
|                                                  | sbridd1         |                             | Klicka för värda       |   |       |  |                               |
|                                                  | sen226          |                             | Häicka för värda       |   |       |  |                               |
|                                                  | jek402          |                             | Klicka för värda       |   |       |  |                               |
|                                                  | spt303          |                             | Klicka för värde       |   |       |  |                               |
|                                                  | 100421          |                             | Alicia for varios      |   |       |  |                               |
|                                                  | mme207          |                             | klicka filovättia      |   |       |  |                               |
|                                                  | manit17         |                             | klicka för värfa       |   |       |  |                               |
|                                                  |                 |                             |                        |   |       |  |                               |
|                                                  |                 |                             |                        |   |       |  |                               |
|                                                  |                 |                             |                        |   |       |  |                               |
|                                                  |                 |                             |                        |   |       |  |                               |
|                                                  |                 |                             |                        |   |       |  |                               |
|                                                  |                 |                             |                        |   |       |  |                               |
|                                                  |                 |                             |                        |   |       |  |                               |
|                                                  |                 |                             |                        |   |       |  |                               |
|                                                  |                 |                             |                        |   |       |  |                               |
|                                                  |                 |                             |                        |   |       |  |                               |
|                                                  |                 |                             |                        |   |       |  |                               |
|                                                  |                 |                             |                        |   |       |  |                               |
|                                                  |                 |                             |                        |   |       |  |                               |
|                                                  |                 |                             |                        |   |       |  |                               |
|                                                  |                 |                             |                        |   |       |  |                               |
|                                                  |                 |                             |                        |   |       |  |                               |
| - Analit Bactor                                  |                 |                             |                        |   |       |  |                               |
|                                                  |                 |                             |                        |   |       |  |                               |
| _                                                |                 |                             |                        |   |       |  |                               |
| 100 M                                            |                 |                             |                        |   |       |  | Victory Budeaux Tabat Line H  |
|                                                  |                 |                             |                        |   |       |  | ragend. racepra. racer Lagow. |
| ତ 🗗 付 🍵                                          |                 |                             |                        |   |       |  | Stang                         |
|                                                  |                 |                             |                        |   |       |  |                               |

- 4. Radera den **nuvarande användare** i fältet Användare.
- 5. Fyll i aktuell användare i fältet Användare.
- 6. Välj **Hämta.** Hoppa till steg 12. Användaren fetmarkeras och Hämta knappen blir utgråad.

Lägga till fler Messenger-konton eller funktionsbrevlåda samtidigt.

- 7. Välj ... (tre) prickarna.
- 8. Ange annan använda i fältet Ange användar-id eller namn.
- 9. Välj Sök
- 10. Välj aktuell Messenger-konto eller funktionsbrevlåda.
- 11. Välj **höger blå pil** för att flytta över Messenger-konto eller funktionsbrevlåda till Valda Objekt.
- 12. Välj **OK.**
- 13. Välj Skapa.

| sra416<br>abo223<br>apn310<br>mpn418<br>c-Villkor och v             | Kilicka för värde<br>Kilicka för värde<br>Kilicka för värde<br>Rättde/turval | ×                    |
|---------------------------------------------------------------------|------------------------------------------------------------------------------|----------------------|
| abo223<br>apn310<br>mpn418 Kopiera villkor och v<br>sh818 c Villkor | Klicka för värde<br>Klicka för värde<br>/ärde/urval                          | ×                    |
| apn310<br>mpn418 Kopiera villkor och v<br>sh818 c Villkor           | Klicka för värde<br>rärde/urval                                              | ×                    |
| mpn418 Kopiera villkor och v                                        | /ärde/urval                                                                  | ×                    |
| sht818Villkor                                                       | Värdehmol                                                                    |                      |
| Shite to                                                            | Varde/urvai                                                                  |                      |
| csn318 Användare                                                    | Värde                                                                        |                      |
| ajn428 aki219                                                       | Hamta 180FBL (HJÄRTMOTTAGNIN                                                 | GEN HALMSTAD .)      |
| ajr207                                                              | 181FBL (Hjärtmottagningen s                                                  | sekreterare Halms' D |
| sbn031                                                              | 186FBL (AK-MOTTAGNINGE                                                       | HALMSTAD ,)          |
| sen226                                                              |                                                                              |                      |
| jek402                                                              |                                                                              |                      |
| spt303                                                              |                                                                              |                      |
| von421                                                              |                                                                              |                      |
| lan816                                                              |                                                                              |                      |
| mmn207                                                              |                                                                              |                      |
| man017                                                              |                                                                              |                      |
|                                                                     |                                                                              |                      |
|                                                                     |                                                                              |                      |
|                                                                     |                                                                              |                      |
|                                                                     |                                                                              |                      |
|                                                                     |                                                                              |                      |
|                                                                     | Overgripande                                                                 |                      |
|                                                                     |                                                                              | Skapa Avbryt         |

# Ta bort användare och funktionsbrevlåda

Tag bort en användare och funktionsbrevlåda.

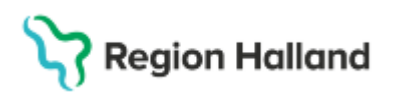

1. Välj Messenger – Tillgång till andras Messenger – konto i Menyn.

| 😌 Erik AK Andersson, (eao119) Lokal systemadministratör Hjärtmottagningen Halmstad COSMIC Test Region Halland |                    |               |   |                                      |     |   |  |  |
|----------------------------------------------------------------------------------------------------|--------------------|---------------|---|--------------------------------------|-----|---|--|--|
| •                                                                                                    | Meny               | Identifierare |   | Förnamn Eftern                       | amn | م |  |  |
| MINA GENV<br>Fraseditor                                                                                       | Sök i menyn        | ٩             |   |                                      |     |   |  |  |
| Tillgång till                                                                                                 | KIBI               | >             |   |                                      |     |   |  |  |
| Frånvaroad                                                                                                    | Administration     | >             |   |                                      |     |   |  |  |
| Inställninga                                                                                                  | Aktivitet          | >             |   |                                      |     |   |  |  |
|                                                                                                    | Externa länkar     | >             |   |                                      |     |   |  |  |
| (                                                                                                    | Messenger          | >             | * | Tillgång till andras Messenger-konto |     |   |  |  |
|                                                                                                    | Patient            | >             |   | Reminders administration             |     |   |  |  |
|                                                                                                    | Eönster            | >             | * | Frånvaroadministration               |     |   |  |  |
|                                                                                                    | Vårdplatshantering | >             |   |                                      |     |   |  |  |
|                                                                                                    |                    |               |   |                                      |     |   |  |  |

- 2. Välj användaren du vill ta bort.
- 3. Välj **Ta bort** längst ner i högra hörnet. Samtliga funktionsbrevlådor tas bort.

| 🗘 Erik AK Andersson, (eao119) Lokal systemadministrator Hjartmottagningen Halmstod COSMIC Test Region HallandO X |                                                         |           |                  |         |                           |  |  |  |
|----------------------------------------------------------------------------------------------------|---------------------------------------------------------|-----------|------------------|---------|---------------------------|--|--|--|
| 🖬 🕂 Meny                                                                                                    | identifierare                                           | Förnamn   | Efternamn        |         | Rensa Listor 🕶 🚢          |  |  |  |
| MINA GENVÄGAR                                                                                                    | O Trigling tit antitras Mensenger Konto                 |           |                  |         |                           |  |  |  |
| Fraseditor<br>Tillgång till andras Messenger                                                                     | Ge en producter Nialeo Ni anda ancideres Messence-konto |           |                  |         |                           |  |  |  |
| Frânvaroadministration                                                                                           |                                                         |           |                  |         |                           |  |  |  |
| installningar och urval                                                                                          |                                                         |           |                  |         |                           |  |  |  |
|                                                                                                    | err506                                                  | Användare | Klicka för värde | Värde   |                           |  |  |  |
|                                                                                                    |                                                         |           |                  |         |                           |  |  |  |
|                                                                                                    |                                                         |           |                  |         |                           |  |  |  |
|                                                                                                    |                                                         |           |                  |         |                           |  |  |  |
|                                                                                                    |                                                         |           |                  |         |                           |  |  |  |
|                                                                                                    |                                                         |           |                  |         |                           |  |  |  |
|                                                                                                    |                                                         |           |                  |         |                           |  |  |  |
|                                                                                                    |                                                         |           |                  | DUL TOT |                           |  |  |  |
|                                                                                                    |                                                         |           |                  | KUL 191 |                           |  |  |  |
|                                                                                                    |                                                         |           |                  |         |                           |  |  |  |
|                                                                                                    |                                                         |           |                  |         |                           |  |  |  |
|                                                                                                    |                                                         |           |                  |         |                           |  |  |  |
|                                                                                                    |                                                         |           |                  |         |                           |  |  |  |
|                                                                                                    |                                                         |           |                  |         |                           |  |  |  |
|                                                                                                    |                                                         |           |                  |         |                           |  |  |  |
|                                                                                                    |                                                         |           |                  |         |                           |  |  |  |
|                                                                                                    |                                                         |           |                  |         |                           |  |  |  |
|                                                                                                    |                                                         |           |                  |         |                           |  |  |  |
|                                                                                                    |                                                         |           |                  |         |                           |  |  |  |
| Deman conster                                                                                                    |                                                         |           |                  |         |                           |  |  |  |
|                                                                                                    |                                                         |           |                  | Kopiera | Redigera Ta bort Lligg NI |  |  |  |
| 🗅 🕀 🕀 🕒                                                                                                    |                                                         |           |                  |         | Sting                     |  |  |  |
|                                                                                                    |                                                         |           |                  |         |                           |  |  |  |

# Ta bort en funktionsbrevlåda för en användare

- 1. Välj Messenger Tillgång till andras Messenger konto i Menyn.
- 2. Välj användare.
- 3. Välj ... (tre) prickarna.
- 4. Välj aktuell funktionsbrevlåda i Valda objekt som du vill tag bort.
- 5. Välj vänster blå pil för att tag bort funktionsbrevlådan.
- 6. Välj **OK.**

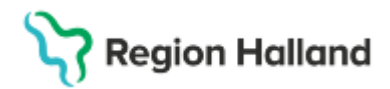

Gäller för: Region Halland

| Erik AK Andersson, (eao119)           | 9) Lokal systemadministrator Hjartmottagningen Halmstad COSMIC Test Region Halland                                                                                                    | _ Č/×                             |  |  |  |  |  |
|---------------------------------------|----------------------------------------------------------------------------------------------------|-----------------------------------|--|--|--|--|--|
| 🖬 🕂 Meny                              | stetiterse Fanano (Remano Q                                                                                                    | Rensa Listor 🔻 🚨                  |  |  |  |  |  |
| MINA GENVÄGAR                         | O Tilging W andras Messenger-konto                                                                                                    |                                   |  |  |  |  |  |
| Fraseditor                            |                                                                                                    |                                   |  |  |  |  |  |
| Frånvaroadministration                | Ge en användare tilgång til andra användares Messenger-konto.                                                                                                    |                                   |  |  |  |  |  |
| Inställningar och urval               | S8 andindare i listac                                                                                                    |                                   |  |  |  |  |  |
|                                       |                                                                                                    |                                   |  |  |  |  |  |
|                                       | Arhandare Vande<br>em506 Kälcka för värde                                                                                                    |                                   |  |  |  |  |  |
| · · · · · · · · · · · · · · · · · · · | Redisera vardelurval for befintlist vilkor X                                                                                                    |                                   |  |  |  |  |  |
|                                       | Villor VildeAvvil                                                                                                    |                                   |  |  |  |  |  |
|                                       | ers56 Borren (001FBL (Harmotagning 1.)                                                                                                    |                                   |  |  |  |  |  |
|                                       | 005FBL (Hjäfmottagning 5.)<br>006FBL (Hjäfmottagning 6.)                                                                                                    |                                   |  |  |  |  |  |
|                                       | Varde for Andra användares Messenger-konto                                                                                                    |                                   |  |  |  |  |  |
|                                       | Enskilda urvahodekit    Titigingiga urval    Valda objekt                                                                                                    |                                   |  |  |  |  |  |
|                                       | Topic and the second second se |                                   |  |  |  |  |  |
|                                       | Sökresultat                                                                                                    |                                   |  |  |  |  |  |
|                                       | Name                                                                                                    |                                   |  |  |  |  |  |
|                                       |                                                                                                    |                                   |  |  |  |  |  |
|                                       |                                                                                                    |                                   |  |  |  |  |  |
|                                       | 4                                                                                                    |                                   |  |  |  |  |  |
|                                       |                                                                                                    |                                   |  |  |  |  |  |
|                                       |                                                                                                    |                                   |  |  |  |  |  |
|                                       |                                                                                                    |                                   |  |  |  |  |  |
|                                       |                                                                                                    |                                   |  |  |  |  |  |
|                                       | NV BOOK                                                                                                    |                                   |  |  |  |  |  |
|                                       |                                                                                                    |                                   |  |  |  |  |  |
|                                       |                                                                                                    |                                   |  |  |  |  |  |
|                                       |                                                                                                    |                                   |  |  |  |  |  |
| Bebál Koster                          |                                                                                                    |                                   |  |  |  |  |  |
| _                                     |                                                                                                    |                                   |  |  |  |  |  |
|                                       |                                                                                                    | Kopiera Redigera Ta bort Lägg III |  |  |  |  |  |
| () ← ⊕ ⊕                              |                                                                                                    | Stang                             |  |  |  |  |  |

7. Välj Uppdatera.

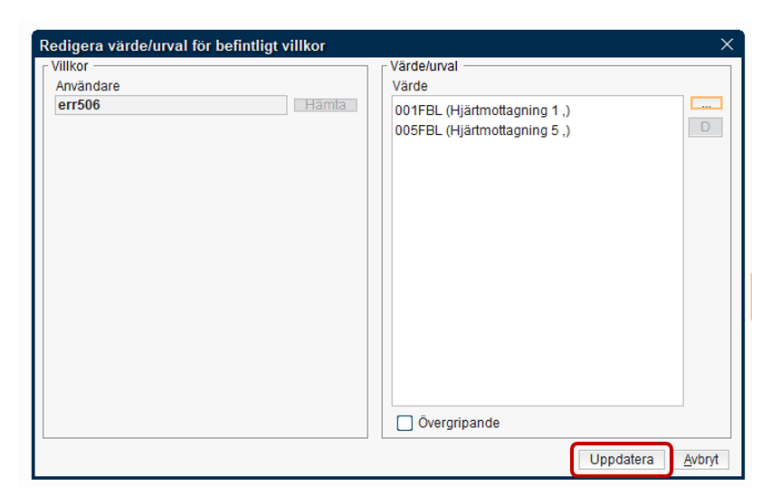

# **Relaterade dokument**

Rutin Cosmic – Messenger

# Uppdaterat från föregående version

Uppdatering av avsnitt, Lägga till användare i Funktionsbrevlåda